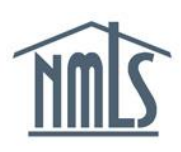

# **Individual Dashboard**

The *Individual Dashboard* provides individuals with a summary of information related to their NMLS records. Individuals can use the links on the dashboard to access relevant pages in NMLS. See *Figure 1* below for an image of the *Individual Dashboard* under the Home tab.

| Velcome to NMLS, Dave!              |                                                 |            |                          |                           |  |
|-------------------------------------|-------------------------------------------------|------------|--------------------------|---------------------------|--|
| All data current as of Dec 29 at 1: | All data current as of Dec 29 at 1:10:37 PM ET. |            |                          |                           |  |
| ENTITY PROFILE                      |                                                 |            |                          | <u>Hide All</u>           |  |
| LICENSES                            |                                                 | Hide       |                          |                           |  |
| Approved<br>27                      | Pend<br>2                                       | ling       |                          |                           |  |
| CURRENT ACTION ITEMS                |                                                 |            |                          |                           |  |
| PENDING FILINGS                     |                                                 |            | ACTIVE LICENSE ITEMS     |                           |  |
| Attestation<br>Required             | Submiss<br>Require                              | sion<br>ed | Total                    | Updated in<br>Last 7 Days |  |
| 1                                   | 0                                               |            | <u>16</u>                | 0                         |  |
| OUTSTANDING INVOICES                |                                                 |            | PENDING CART SUBMISSIONS |                           |  |
| Unpaid<br>0                         | Failed Pay<br>0                                 | yment      | Test Enrollment          | ltems<br>0                |  |
|                                     |                                                 |            |                          |                           |  |
| TEST ENROLLMENTS                    |                                                 |            |                          |                           |  |
| Candidate Agreement Required        | Candidate Agreement Required 2                  |            |                          |                           |  |
| Unscheduled Tests                   |                                                 | <u>4</u>   |                          |                           |  |
| Scheduled Test Appointments         |                                                 | <u>3</u>   |                          |                           |  |
| Enrollments Expiring within 30 D    | ays                                             | 1          |                          |                           |  |

Figure 1: Individual Dashboard

Copyright © State Regulatory Registry LLC

Below is a detailed breakdown of each section, including link destinations and common usage.

# **Entity Profile**

| ENTITY PROFILE |           | <u>Hide All</u> |
|----------------|-----------|-----------------|
| LICENSES       | Hide      |                 |
| A Approved     | B Pending |                 |
| <u>27</u>      | 2         |                 |

Figure 2: Entity Profile

#### **Licenses**

|   | Heading  | Destination                                          | Used To:                                                                  |
|---|----------|------------------------------------------------------|---------------------------------------------------------------------------|
| A | Approved | Composite View:<br>View License/Registration<br>List | Check the status of approved licenses and view outstanding license items. |
| в | Pending  | Composite View:<br>View License/Registration<br>List | Check the status of pending licenses and view outstanding license items.  |

**NOTE:** Please refer to the <u>License Status Definitions</u> document that identifies each license status in NMLS and provides suggested next steps.

# **Current Action Items**

| CURRENT ACTIO             | N ITEMS                  |      |           |                           | <u>Hide All</u> |
|---------------------------|--------------------------|------|-----------|---------------------------|-----------------|
| PENDING FILING            | S                        | ACTI | VE LICENS | EITEMS                    |                 |
| C Attestation<br>Required | D Submission<br>Required | E    | Total     | Updated in<br>Last 7 Days |                 |
| 1                         | 0                        |      | <u>16</u> | 0                         |                 |

#### Figure 3: Current Action Items

# Pending Filings

|   | Heading                  | Destination                             | Used To:                                          |
|---|--------------------------|-----------------------------------------|---------------------------------------------------|
| С | Attestation<br>Required* | Filing:<br><i>Individual Filing(</i> s) | Attest to company-initiated individual filings.   |
| D | Submission<br>Required** | Filing:<br>Individual Filing(s)         | Submit previously created Individual (MU4) Forms. |

\* Filings for the individual that were initiated by a company that require attestation

\*\* Individual filings created by the individual that require submission

#### Active License Items (only reflects current license items on active licenses)

|   | Heading                   | Destination                                       | Used To:                                                                                                    |
|---|---------------------------|---------------------------------------------------|----------------------------------------------------------------------------------------------------|
| Е | Total                     | Composite View:<br>View License/Registration List | View all outstanding active license items.                                                                   |
| F | Updated in<br>Last 7 Days | Composite View:<br>View License/Registration List | View outstanding active license<br>items that have been placed or<br>updated in the past 7 calendar<br>days. |

# **Current Action Items (continued)**

| CURRENT ACTION ITEMS      |                   | ļ        | <u>Hide All</u> |
|---------------------------|-------------------|----------|-----------------|
| OUTSTANDING INVOICES      | PENDING CART SUBI | MISSIONS |                 |
| G Unpaid H Failed Payment | I                 | J Items  |                 |
| 1 1                       | Test Enrollment   | 1        |                 |

Figure 4: Current Action Items

# **Outstanding Invoices**

|   | Heading           | Destination                                                               | Used To:                |
|---|-------------------|---------------------------------------------------------------------------|-------------------------|
| G | Unpaid            | <i>Invoice Search</i> displaying results for invoices in an Unpaid status | Pay an invoice.         |
| н | Failed<br>Payment | Invoice Search displaying results for invoices in a Failed Payment status | Repay a failed payment. |

#### Pending Cart Submissions

|   | Heading            | Destination                                                | Used To:                                                                               |
|---|--------------------|------------------------------------------------------------|----------------------------------------------------------------------------------------|
| I | Test<br>Enrollment | MLO Testing & Education:<br>MLO Testing & Education - Home | Enroll in SAFE exams, such as the National Component with Uniform State Content.       |
| J | Items              | MLO Testing & Education:<br>Test Enrollment Cart           | Pay for SAFE exams added to the testing cart, but have not been submitted for payment. |

# **Current Action Items (continued)**

| TEST ENROLLMENTS                    |            |  |
|-------------------------------------|------------|--|
| Candidate Agreement Required        | K <u>2</u> |  |
| Unscheduled Tests                   | L <u>4</u> |  |
| Scheduled Test Appointments         | M <u>3</u> |  |
| Enrollments Expiring within 30 Days |            |  |

Figure 5: Test Enrollments

### Test Enrollments

|   | Heading                                      | Destination                                                           | Used To:                                                                                                    |
|---|----------------------------------------------|-----------------------------------------------------------------------|----------------------------------------------------------------------------------------------------|
| κ | Candidate<br>Agreement<br>Required           | MLO Testing & Education:<br>Candidate Agreement for SAFE MLO<br>Tests | Review and agree to the<br>Candidate Agreement for SAFE<br>MLO Tests.                                                                          |
| L | Unscheduled<br>Tests                         | MLO Testing & Education:<br><i>Test Appointments</i>                  | View the open test enrollment<br>windows where the Candidate<br>Agreement has been accepted<br>but a valid test appointment<br>does not exist. |
| м | Scheduled<br>Test<br>Appointments            | MLO Testing & Education:<br>Test Appointments                         | View the open test enrollment windows with valid test appointments.                                                                            |
| N | Enrollments<br>Expiring<br>within 30<br>Days | MLO Testing & Education:<br>Test Appointments                         | View the open test enrollment<br>windows that will expire in 30<br>days or less.*                                                              |

\* This count is not mutually exclusive of the counts reflected in the other rows of the Test Enrollments section of the dashboard.

For more information, contact the NMLS Call Center at 1-855-NMLS-123 (1-855-665-7123).